# Guia do utilizador do monitor de ecrã plano Dell™ E1709W

| <u>Sobre o monitor</u>       |
|------------------------------|
| <u>Instalação do monitor</u> |
| <u>Utilização do monitor</u> |
| Resolução de Problemas       |
| <u>Apêndice</u>              |

#### Nota, Aviso e Atenção

💋 NOTA: Uma NOTA indica uma informação importante que o orienta como melhor usar o computador.

AVISO: Um AVISO indica um risco potencial de danos ao hardware ou perda de dados e informa como evitar o problema.

ATENÇÃO: Um sinal de ATENÇÃO indica um risco potencial de danos materiais, ferimentos ou morte.

#### As informações neste documento estão sujeitas a alterações sem aviso prévio. © 2008 Dell Inc. Todos os direitos reservados.

É terminantemente proibido todo e qualquer tipo de reprodução sem a autorização por escrito da Dell Inc.

Marcas comerciais usadas neste texto: Dell e o logotipo da Dell são marcas comerciais da Dell Inc; Microsoft e Windows são marcas registradas da Microsoft Corporation; Adobe é uma marca comercial da Adobe Systems Incorporated, que pode ser registrada em certas jurisdições. ENERGY STAR é uma marca registrada da U.S. Environmental Protection Agency. Como uma parceira da ENERGY STAR, a Dell Inc. declara que este produto atende às diretrizes da ENERGY STAR para o uso eficiente de energia.

Outros nomes e marcas comerciais podem ser usados neste documento como referência a outros proprietários de nomes ou marcas ou a seus produtos. A Dell Inc. nega qualquer interesse de propriedade em marcas e nomes comerciais que não sejam seus.

Modelol E1709Wc

Julho 2008 Rev. A00

#### Retornar para a página de conteúdo

#### Sobre seu monitor Guia de Usuário do Monitor de Tela Plana E1709W Dell™

- Conteúdo da embalagem
- <u>Características do produto</u>
- Identificação de partes e controles
- Especificações do monitor
- Capacidade de conectar e reproduzir
- Qualidade do monitor LCD & Política de Pixel
- Diretrizes de manutenção

# Conteúdo da embalagem

Seu monitor é fornecido com todos os itens mostrados abaixo. Verifique se estes itens estão contidos na embalagem. Entre em contacto com a Dell™ se faltar qualquer item.

🜠 NOTA: Alguns itens são opcionais e não são enviados com seu monitor. Algumas funções ou mídia não estão disponíveis em alguns países.

|      | Monitor com suporte                                                                                                    |
|------|----------------------------------------------------------------------------------------------------|
| Dell |                                                                                                    |
|      | acompanhar base                                                                                                    |
|      | Cabo de alimentação                                                                                                    |
|      | Cabo VGA (anexado com o monitor)                                                                                         |
|      | <ol> <li>Mídia Unidades e documentação</li> <li>Guia de configuração rápida</li> <li>Informações de segurança</li> </ol> |

# **Características do produto**

O monitor de tela plana Deli™ E1709W tem uma matriz ativa, transistor de filme fino (TFT) e tela de cristal líquido (LCD). As funções do monitor incluem:

- O E1709W Delltem uma tela com uma área visível de 17" (433,0 mm).
- Resolução de 1440x900, além de suporte de tela cheia para resoluções mais baixas.
- Ângulo de visualização amplo para permitir a visualização de uma posição em pé ou sentada ou ao mover de uma lado para outro.
- Capacidade de inclinação.
- Furos de montagem de 100mm da Associação de Padrão Eletrônico de Vídeo (VESA) para soluções de montagem flexíveis.
- Capacidade de conectar e reproduzir se suportado por seu sistema.
- Ajustes de exibição na tela (OSD) para otimização fácil de tela.
- Mídia de programa e documentação que inclui um arquivo de informação (INF), arquivo de correspondência de cor de imagem (ICM) e documentação de produto.
- Função de economia de energia para concordância ENERGY STAR®.
- Fenda de bloqueio de segurança.

# Identificação de partes e controles

# Visão frontal

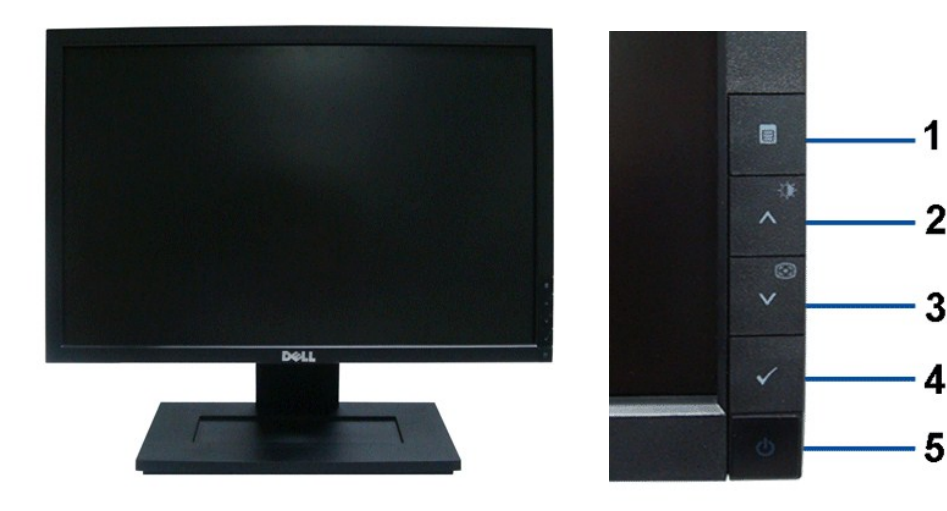

| 1. | Botão do menu OSD                             |
|----|-----------------------------------------------|
| 2. | Botão Brilho e contraste/Acima                |
| 3. | Auto-adjuste/Botão Abaixo                     |
| 4. | Botão Enter                                   |
| 5. | Botão Alimentação lig/des (com indicador LED) |
|    |                                               |

#### Visão de trás

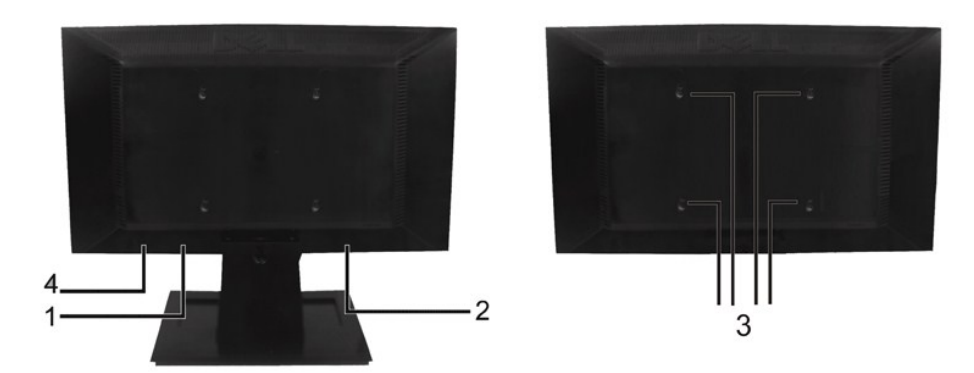

| Etiqueta | Descrição                                                               | Uso                                                    |
|----------|-------------------------------------------------------------------------|--------------------------------------------------------|
| 1        | Etiqueta de código de barra de<br>número de série                       | Entreem contato com a Dell para obter suporte técnico. |
| 2        | Etiqueta de classificação<br>regulamentar                               | Lista as aprovações regulamentares.                    |
| 3        | Furos de montagem VESA<br>(100mm) (atrás da placa de base<br>instalada) | Para montar o monitor.                                 |
| 4        | Fenda de bloqueio de segurança                                          | Para auxiliar a prender seu monitor.                   |

# Visão lateral

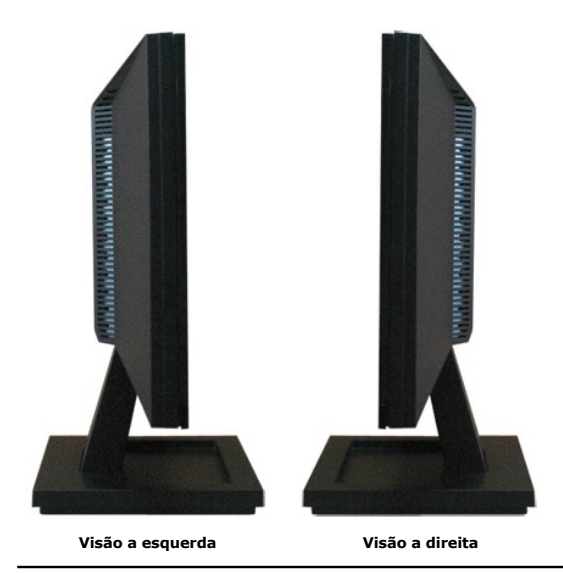

# Visão de fundo

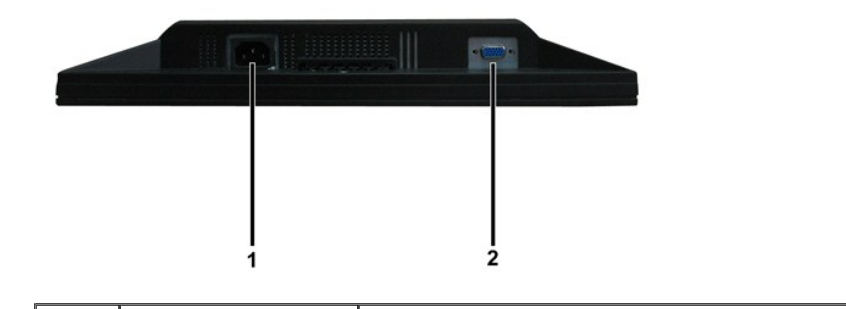

| Etiqueta | Descrição                     | Uso                                                    |
|----------|-------------------------------|--------------------------------------------------------|
| 1        | Conector de alimentação<br>CA | Para conectar o cabo de alimentação do monitor.        |
| 2        | Conector VGA                  | Para conectar seu computado no monitor com o cabo VGA. |

# Especificações do monitor

As seções seguintes fornecem informações sobre os diversos modos de administração de alimentação e atribuições de pins para diversos conectores de seu mo

#### Modos de administração de alimentação

Se tiver o cartão de tela compatível com DPM VESA ou o programa instalado no seu PC, o monitor reduz automaticamente seu consumo de alimentação quando estiver o uso. Isto é mencionado como modo de economia de energia. Se o computador detectar a entrada do teclado, mouse ou outros dispositivos de entrada, o monitor continuar automaticamente a funcionar. A seguinte tabela mostra o consumo de energia e sinalização desta função automática de economia de energia

| Modos VESA           | Sinc horizontal | Sinc vertical | Vídeo     | Indicador de<br>alimentação | Consumo de energia |
|----------------------|-----------------|---------------|-----------|-----------------------------|--------------------|
| Operação normal      | Ativa           | Ativa         | Ativa     | Branco                      | 20(normal)/25 W (m |
| Modo ativo-desligado | Inativo         | Inativo       | Em branco | Âmbar                       | Menos do que 2 W   |
| Desligar             | -               | -             | -         | Desl                        | Menos do que 1 W   |

O OSD funcionará somente no modo operação normal. Quando qualquer botão exceto o botão de alimentação for pressionado no modo Ativo-desl as mensagens seguintes serão exibidas:

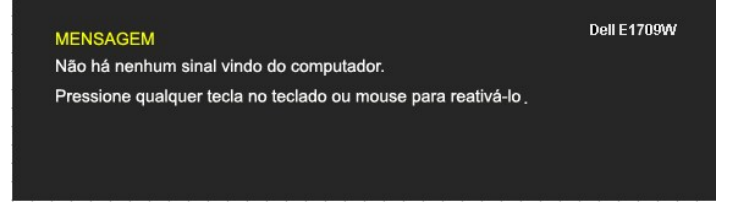

Ative o computador e monitor para obter acesso ao OSD

NOTA: O Monitor de Tela Plana Dell E1709W é compatível com TC099 e ENERGY STAR®.

Consumo de alimentação zero no modo DESL pode somente ser obtido ao desconectar o cabo principal do monitor.

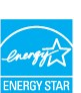

#### Atribuição de pino

Conector D-Sub de 15 pinos

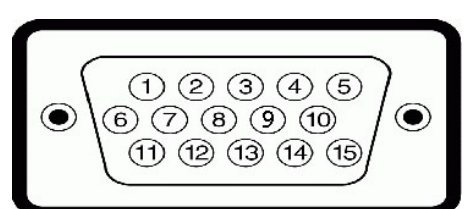

| Número de pinos | Lateral do monitor do cabo de sinal lateral de 15 pinos |
|-----------------|---------------------------------------------------------|
| 1               | Vídeo-vermelho                                          |
| 2               | Vídeo-verde                                             |
| 3               | Vídeo-azul                                              |
| 4               | GND                                                     |
| 5               | Auto-teste                                              |
| 6               | GND-R                                                   |
| 7               | GND-G                                                   |
| 8               | GND-B                                                   |
| 9               | DDC +5V                                                 |
| 10              | GND-sinc                                                |
| 11              | GND                                                     |
| 12              | Dados DDC                                               |

| 13 | H-sinc      |
|----|-------------|
| 14 | V-sinc      |
| 15 | Relógio DDC |

#### Capacidade de conectar e reproduzir

Instale o monitor em qualquer sistema compatível com a função de conectar e reproduzir. O monitor fornece automaticamente o computador com os protocolos dados de identificação de tela estendida (EDID) e do canal de dados da tela (DDC) para que o sistema se auto configure e otimize as configurações de monitor. maioria das instalações do monitor são automáticas. Pode selecionar configurações diferentes se necessário.

# Especificações da tela plana

| Número de modelo                             | Monitor de tela plana Dell E1709W                              |
|----------------------------------------------|----------------------------------------------------------------|
| Tipo de tela                                 | Matriz ativa - TFT LCD                                         |
| Tipo de Painel                               | TN                                                             |
| Dimensões de tela                            | 17"<br>(tamanho de imagem ampla de 17"<br><b>visualizével)</b> |
| Área de tela predefinida:                    |                                                                |
| 1 Horizontal                                 | 367,2mm (14,5")                                                |
| 1 Vertical                                   | 229,5mm (9,04")                                                |
| Pitch de pixel                               | 0,255mm                                                        |
| Ângulo de visualização:                      |                                                                |
| ı Horizontal                                 | 160° normal                                                    |
| 1 Vertical                                   | 150° normal                                                    |
| Saída de luminância                          | 250 CD/m <sup>2</sup> (normal)                                 |
| Taxa de contraste                            | 600 to 1 (normal)                                              |
| Revestimento da face de vidro Anti-refletivo |                                                                |
| Luz de fundo                                 | Sistema de luz nítida CCFL                                     |
| Tempo de resposta                            | 8ms normal                                                     |
| Gama de cor                                  | 65% (normal)*                                                  |

\*A gama de cor da tela plana E1709W Dell (normal) é baseada nos padrões de teste CIE 1976 (65%) e CIE1931 (60%).

# Especificações de resolução

| Número de modelo                    | Monitor de tela plana E1709W Dell |
|-------------------------------------|-----------------------------------|
| Faixa de digitalização              |                                   |
| 1 Horizontal                        | 30 kHz a 83 kHz (automático)      |
| i verticai                          |                                   |
| Resolução de predefinição ideal     | 1440 x 900 at 60 Hz               |
| Resolução de predefinição mais alta | 1440 x 900 at 60 Hz               |

# Especificações elétricas

| Número de modelo Monitor de tela plana E1709W Dell |                                                                                                 |
|----------------------------------------------------|-------------------------------------------------------------------------------------------------|
| Sinais de entrada de vídeo                         | RGB analógico: Impedância de entrada de 0,7<br>volts +/-5%, 75 ohm                              |
| Sinais de entrada de vídeo                         | Sincronizações horizontal e vertical syn, nível TTL sem polaridade, SOG (SIN composto em verde) |
| r                                                  |                                                                                                 |

| Voltagem de entrada CA /<br>frequência / corrente | 100 a 240 VAC/50 ou 60 Hz <u>+</u> 3 Hz/1,6A (máx.) |
|---------------------------------------------------|-----------------------------------------------------|
| Corrente elétrica na entrada                      | 120V:30A (máx.)                                     |
| do equipamento                                    | 240V:60A (máx.)                                     |

# Modos de exibição predefinida

A seguinte tabela lista os modos predefinidos que a Dell garante o tamanho da imagem e centralização:

| Modo de exibição  | Frequência horizontal<br>(kHz) | Freqência vertical<br>(Hz) | Relógio de pixel<br>(MHz) | Polaridade de sinc<br>(horizontal/vertical) |
|-------------------|--------------------------------|----------------------------|---------------------------|---------------------------------------------|
| VESA, 720 x 400   | 31.5                           | 70.0                       | 28.3                      | -/+                                         |
| VESA, 640 x 480   | 31.5                           | 60.0                       | 25.2                      | -/-                                         |
| VESA, 640 x 480   | 37.5                           | 75.0                       | 31.5                      | -/-                                         |
| VESA, 800 x 600   | 37.9                           | 60.3                       | 40.0                      | +/+                                         |
| VESA, 800 x 600   | 46.9                           | 75.0                       | 49.5                      | +/+                                         |
| VESA, 1024 x 768  | 48.4                           | 60.0                       | 65.0                      | -/-                                         |
| VESA, 1024 x 768  | 60.0                           | 75.0                       | 78.8                      | +/+                                         |
| VESA, 1152 x 864  | 67.5                           | 75.0                       | 108.0                     | +/+                                         |
| VESA, 1280 x 1024 | 64.0                           | 60.0                       | 108.0                     | +/+                                         |
| VESA, 1280 x 1024 | 80.0                           | 75.0                       | 135.0                     | +/+                                         |
| VESA, 1440 x 900  | 55.935                         | 60.0                       | 106.5                     | -/+                                         |

#### **Características físicas**

A seguinte tabela lista as características físicas do monitor:

| Número de modelo                                                                                           | Monitor de tela plana E1709W Dell                                     |  |
|----------------------------------------------------------------------------------------------------|-----------------------------------------------------------------------|--|
| Tipo de conector                                                                                           | D-subminiatura de 15-pinos, conector<br>azul;                         |  |
| Tipo de cabo de sinal                                                                                      | Analógico: D-Sub de 15 pinos destacável<br>enviado anexado no monitor |  |
| Dimensões: (com suporte)                                                                                   |                                                                       |  |
| ı Altura                                                                                                   | 13,17" (334,58 mm)                                                    |  |
| 1 Largura                                                                                                  | 15,91" (404,15 mm)                                                    |  |
| 1 Profundidade                                                                                             | 6.17" (156,72 mm)                                                     |  |
| Dimensões: (sem suporte)                                                                                   |                                                                       |  |
| ı Altura                                                                                                   | 10,49" (266,45 mm)                                                    |  |
| ı Largura                                                                                                  | 15,91" (404,15 mm)                                                    |  |
| 1 Profundidade                                                                                             | 2,17" (55,0 mm)                                                       |  |
| Dimensões de suporte:                                                                                      |                                                                       |  |
| 1 Altura                                                                                                   | 4,2" (106,8 mm)                                                       |  |
| 1 Largura                                                                                                  | 8,66" (219,92 mm)                                                     |  |
| 1 Profundidade                                                                                             | 6,17" (156,72 mm)                                                     |  |
| Peso com embalagem                                                                                         | 9,5 lbs (4,32 kg)                                                     |  |
| Peso com montagem de suporte e cabos                                                                       | 7,43 lbs (3,37 kg)                                                    |  |
| Peso sem montagem de suporte<br>(para montagem de parede ou considerações<br>de montagem VESA - sem cabos) | 5,81 lbs (2,64 kg)                                                    |  |
| Peso da montagem do suporte                                                                                | 0,83 lbs (0,38kg)                                                     |  |

**Características ambientais** 

A seguinte tabela lista as condições ambientais do seu monitor:

| Número de modelo   | Monitor de tela plana E1709W Dell                                                       |  |
|--------------------|-----------------------------------------------------------------------------------------|--|
| Temperatura        |                                                                                         |  |
| 1 Operação         | 0° a 40°C (32° a 104°F)                                                                 |  |
| 1 Não operação     | Armazenagem: -20° a 60°C (-4° a140°F)<br>Transporte: -20° a 60°C (-4° a140°F)           |  |
| Umidade            |                                                                                         |  |
| 1 Operação         | 10% ao 80% (não condensação)                                                            |  |
| 1 Não operação     | Armazenagem: 5% a 90% (não<br>condensação)<br>Transporte: 5% a 90% (não<br>condensação) |  |
| Altitude           |                                                                                         |  |
| 1 Operação         | 3,657.6m (12,000 ft) máx.                                                               |  |
| 1 Não operação     | 12.192m (40,000 cm) máx.                                                                |  |
| Dissipação térmica | 256,08 BTU/hora (máxima)<br>119,5 BTU/hora (normal)                                     |  |

#### Qualidade do monitor LCD & Política de Pixel

Durante o processo de fabricação do monitor LCD não é incomum para que um ou mais pixels fiquem fixos no estado inalterado. O resultado visível é um pixel fip aparece como um ponto descolorido brilhante ou escuro extremamente pequeno.Quando o pixel se mantém permanentemente aceso é conhecido como "ponto luminoso" e quando o pixel se mantém escuro é conhecido como "ponto escuro".

Na maioria dos casos, estes pixels fixos são difíceis de ver e não reduz a qualidade ou uso da tela. Uma tela com 1 a 5pixels fixos considerados normais e denti padrões competitivos. Para obter mais informações consulte o suporte da Dell na homepage: support.dell.com.

### Diretrizes de manutenção

#### Cuidado com o seu monitor

ADVERTÊNCIA: Leia e siga as instruções de segurança antes de limpar o monitor.

ADVERTÊNCIA: Antes de limpar o monitor retire o cabo de alimentação do monitor da tomada de parede.

Para obter um resultado melhor siga as instruções na lista abaixo ao desembalar, limpar ou manusear seu monitor:

- Para limoar sua tela antiestática, umedeça levemente um pano limpo com água. Se possível, use um tecido de limpeza de tela ou solução adequada para revestimento antiestático. Não use benzeno, redutor, amônia, limpadores abrasivos ou ar comprimido.
   Use um tecido quente e umido para limpar os plásticos. Evite usar detergente de qualquer tipo, dado que alguns detergentes deixam uma camada turva i eléctica. plástico.
- Se perceber um pó branco ao desembalar seu monitor limpe-o com um tecido. Este pó branco ocorre durante o transporte do monitor.
- 1 Manusei seu monitor com cuidado, uma vez que monitor de cor mais escura pode arranhar e mostrar marcas brancas bem mais do que o monitor de cor m clara.
- 1 Para ajudar a man ter a melhor qualidade de imagem no seu monitor use uma protetor de tela de mudança dinâmica e desligue seu monitor quando não em uso

Retornar para a página de conteúdo

Voltar à página de índice

# Apêndice

Guia do utilizador do monitor de ecrã plano Dell™ E1709W

- Instruções de segurança
- Avisos da FCC (somente Estados Unidos).
- Como entrar em contato com a Dell

# ATENÇÃO: Instruções de segurança

ATENÇÃO: O uso de controles, ajustes ou procedimentos não especificados neste documento pode resultar em choque elétrico e outros riscos de natureza mecânica e elétrica.

Para mais informações acerca das normas de segurança a seguir, consulte a secção Guia informativo do produto.

#### Avisos da FCC (somente Estados Unidos)

Para o Aviso FCC e outras informações reguladoras, consulte o website de conformidade reguladora localizado em http://www.dell.com/regulatory\_compliance.

#### Como entrar em contato com a Dell

Nos E.U.A.: 800-WWW-DELL (800-999-3355).

NOTA: Se não tiver ligação à Internet, poderá encontrar informação sobre como contactar a Dell na factura, na embalagem do produto, no talão de compra ou no catálogo de produtos Dell.

A Dell dispõe de vários serviços de assistência técnica tanto online como por telefone. A disponibilidade destes varia conforme o país e o produto e alguns serviços podem não estar disponíveis na sua área. Para contactar a secção de vendas, de assistência técnica ou de apoio ao cliente da Dell:

- 1. Visite o site support.dell.com.
- 2. Procure o seu país ou a sua região no menu pendente Choose A Country/Region existente na parte inferior da página.
- 3. Clique em Contact Us no lado esquerdo da página.
- 4. Seleccione o serviço pretendido ou a ligação segundo o que pretender..
- 5. Escolha o método de contacto que lhe for mais conveniente.

# Instalação do monitor

Monitor de Painel Plano Dell™ E1709W

# Se você tem um computador de mesa Dell™ ou um computador portátil Dell™ com acesso à Internet

1. Acesse http://support.dell.com, digite a etiqueta de serviço e faça o download da versão mais recente da placa de vídeo.

2. Depois de instalar os controladores do adaptador gráfico, tente novamente configurar a resolução para 1440x900.

MOTA: Se não conseguir configurar a resolução para 1440x900, entre em contato com a Dell™ para conhecer um adaptador gráfico que suporte esta resolução.

Voltar à página de índice

#### Instalação do monitor

Monitor de Painel Plano Dell™ E1709W

#### Se você não tem um computador de mesa, computador portátil, ou placa gráfica Dell™

1. Clique com o botão direito na área de trabalho e selecione Propriedades.

2. Selecione a guia Configurações.

- 3. Selecione Avançadas.
- 4. Identifique o fornecedor do controlador gráfico a partir da descrição na parte superior da janela (por exemplo, NVIDIA, ATI, Intel, etc.).

5. Consulte o website do fornecedor da placa gráfica para o driver atualizado (por exemplo, http://www.ATI.com o http://www.NVIDIA.com ).

6. Depois de instalar os controladores do adaptador gráfico, tente novamente configurar a resolução para 1440x900.

MOTA: Se não conseguir configurar a resolução para 1440x900, entre em contato com o fabricante do computador ou considere a compra de um adaptador gráfico que suporte a resolução de vídeo de 1440x900.

**Utilização do monitor** Guia do usuário do monitor de painel plano Dell™ E1709W

- Uso dos controles do painel frontal
- Uso do menu de exibição em tela (OSD)
- Ajuste da resolução ideal
- Uso da inclinação

# Uso do painel frontal

Use os botões de controle na frente do monitor para ajustar as características da imagem que está sendo exibida. Conforme você usa os botões para ajustar os controles, o sistema de OSD mostra a alteração dos valores numéricos das característica.

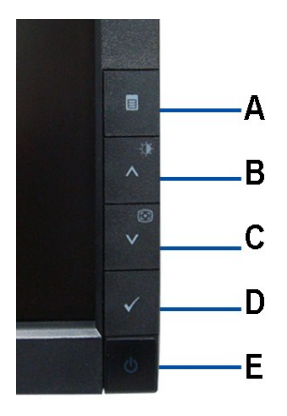

|   | Rotão do poincl                           |                                                                                                    |
|---|-------------------------------------------|----------------------------------------------------------------------------------------------------|
|   | frontal                                   | Descrição                                                                                                    |
| A |                                           | Use o botão MENU para abrir o sistema de exibição em tela (OSD) e selecionar o menu OSD.                                                                                                    |
|   | Menu                                      |                                                                                                    |
| В | *                                         | Use este botão para acessar diretamente o menu "Brilho/Contraste" ou para aumentar os valores da opção de menu<br>selecionada.                                                                                                    |
|   | Brilho e<br>contraste/ajuste<br>para cima |                                                                                                    |
| c |                                           | Use o Ajuste automático para ativar a configuração/ajuste automático ou para diminuir os valores da opção de menu<br>selecionada. A caixa de diálogo abaixo aparecerá sobre uma tela preta durante o auto-ajuste do monitor de acordo com a<br>entrada atual:              |
|   | Ajuste<br>automático/ajuste<br>para baixo | Ajuste automático em curso                                                                                                    |
|   |                                           | O botão Ajuste automático permite que o monitor faça o auto-ajuste de acordo com o sinal de vídeo de entrada. Depois de usar<br>esta função, é possível ajustar precisamente o monitor usando os controles Clock de pixel (Grosso) e Fase (Fino) sob Ajustes<br>de imagem. |
| L |                                           | NOTA: não ocorrerá o Ajuste automático se o botão for pressionado na ausência de sinais de entrada de vídeo ativos ou de<br>cabos conectados.                                                                                                    |

| D<br>selecionar                                               | Use este botão para selecionar uma opção do menu OSD.<br>Se um cabo VGA não estiver conectado uma caixa de diálogo flutuante, conforme mostrado abaixo, aparecerá.<br>Sem cabo VGA Dell E1709W |  |
|---------------------------------------------------------------|----------------------------------------------------------------------------------------------------|--|
| E<br>Liga/desliga<br>(com luz indicadora<br>de funcionamento) | Use este botão para ligar e desligar o monitor.<br>O LED azul indica que o monitor está ligado e funcionando. Um LED âmbar indica o modo de economia de energia DPMS.                          |  |

# Uso do menu de exibição em tela (OSD)

#### Acesso ao sistema de menus

NOTA: Se você alterar as configurações e prosseguir para outro menu ou sair do menu OSD, o monitor salva automaticamente as alterações. As alterações também são salvas se você alterar as configurações e esperar o menu OSD desaparecer.

1. Pressione o botão MENU para abrir o menu OSD e exibir o menu principal.

| Menu         |                                              | Dell E1709W                                                                                                    |
|--------------|----------------------------------------------|----------------------------------------------------------------------------------------------------|
| O.           | Brilho/contraste                             | Brilho > 75                                                                                                    |
| ÷.           | Ajuste automático                            | Contraste > 75                                                                                                    |
| •• (         | Configurações de cor                         |                                                                                                    |
| □ c          | onfigurações de exibição                     |                                                                                                    |
| ÷ †          | Outras configurações                         |                                                                                                    |
|              | ~                                            |                                                                                                    |
|              |                                              |                                                                                                    |
|              |                                              |                                                                                                    |
| Resoluçã     | áo: 1280x1024 @ 60Hz                         | Resolução ótima: 1440x900 @ 60Hz                                                                                                    |
| 2. Pre       | ssione os botões A<br>onsulte a tabela a seg | <ul> <li>para mover entre as opções da configuração. O nome da opção é realçado ao passar de um ícone para outro.</li> <li>para conhecer todas as opções disponíveis no monitor.</li> </ul> |
| 3. Pre       | essione o botão 🗸                            | na vez para ativar a opção realçada.                                                                                                    |
| 4. Pre       | ssione os botões ٨                           | <ul> <li>para selecionar o parâmetro desejado.</li> </ul>                                                                                                    |
| 5. Pre<br>in | essione 🗸 para ac<br>Idicadores no menu.     | sar a barra de controle deslizante e, em seguida, use os botões 🔥 e V para fazer al alterações de acordo com os                                                                             |
| 6. Sel       | ecione a opção "Menu/                        | ir" para retornar ao menu principal ou sair do menu OSD.                                                                                                    |
|              |                                              |                                                                                                    |
| Ícone        | Menu e submenus                              | scrição                                                                                                    |

| 0           | BRILHO:<br>e CONTRASTE    | Use este menu para ativar o ajuste de Brilho/Contraste.                                                                                                    |  |  |
|-------------|---------------------------|----------------------------------------------------------------------------------------------------|--|--|
|             |                           | - Contraste                                                                                                    |  |  |
|             |                           | 50                                                                                                    |  |  |
|             | Brilho                    | O brilho ajusta a intensidade da luz de fundo.                                                                                                    |  |  |
|             |                           | Pressione o botão 🔨 para aumentar o brilho e pressione o botão V para diminuir o brilho (mín. 0 a máx. 100).                                                                                                    |  |  |
|             | Contraste                 | Ajuste o Brilho primeiro e, a seguir, ajuste o Contraste apenas se for necessário.                                                                                                    |  |  |
|             |                           | Pressione o botão ∧ para aumentar o contraste epressione o botão ∨ para diminuir o contraste (mín. 0 a máx. 100).<br>A função Contraste ajusta o nível de diferença entre as áreas escuras e claras na tela do monitor.       |  |  |
| <b>[+</b> ] | AJUSTE<br>AUTOMÁTICO      | Mesmo que o computador reconheça o monitor na iniciação, a função de Ajuste automático otimiza as configurações de exibição puso numa instalação específica.                                                                  |  |  |
|             | CONFIGURACÕES             | NOTA: na maioria dos casos, o Ajuste automático produz a melhor imagem para configuração atual.                                                                                                    |  |  |
| ••          | DE COR                    | Há diferentes submenus de configuração de cor para entrada VGA/DVI-D e Vídeo.                                                                                                    |  |  |
|             |                           | Menu Dell E1709W                                                                                                    |  |  |
|             |                           | - · · · · Brilho/contraste Formato de cor de entrada ► RGB                                                                                                    |  |  |
|             |                           | Ajuste automático Seleção de modo                                                                                                    |  |  |
|             |                           | Configurações de cor Modos predefinidos   Padrão                                                                                                    |  |  |
|             |                           | Configurações de exibição Redefinir config. de cor                                                                                                    |  |  |
|             |                           |                                                                                                    |  |  |
|             |                           |                                                                                                    |  |  |
|             |                           | Resolução: 1280x1024 @ 60Hz         Resolução ótima: 1440x900 @ 60Hz                                                                                                    |  |  |
|             | Formato de cor de entrada | Selecione a opção RGB se o monitor for conectado em um PC ou DVD com um cabo VGA. Selecione a opção YPbPr se o monitor for conectado em um DVD com um YPbPr para VGA ou se a configuração de saída de cor do DVD não for RGB. |  |  |
|             | Seleção de modo           | É possível escolher Gráficos ou Vídeo de acordo com o sinal de entrada. Selecione Gráficos ao conectar um PC ao monitor; para conectar DVD, decodificador, ou videocassete al monitor, Vídeo é recomendado.                   |  |  |

|  | Modos predefinido                                                | Ao selecionar Gráficos, é possív                                                                                                    | Ao selecionar Gráficos, é possível escolher Padrão, Multimídia, Jogo, Quente, Frio, ou Personalizado (RGB);                                                                                                    |                                                                                                    |  |
|--|------------------------------------------------------------------|----------------------------------------------------------------------------------------------------|----------------------------------------------------------------------------------------------------|----------------------------------------------------------------------------------------------------|--|
|  | s                                                                | <ul> <li>A o usar aplicativos de mídia, como foto, clipe, etc. através do PC, escolha a predefinição "Multimídia";</li> <li>1 Se você prefere uma temperatura de cor mais baixa (5700 K), escolha a predefinição "Quente";</li> <li>1 Se você prefere uma temperatura de cor mais alta, escolha a predefinição "Frio";</li> <li>1 A predefinição Personalizado (R, G, B) oferece um intervalo de cores de 6500 K;</li> <li>1 Escolha "Padrão" para utilizar o formato de cor nativo do painel;</li> <li>1 Selecione Predefinição quente para um tom avermelhado. Esta configuração de cor é usada em aplicativos que trabalham c cores intensas (edição de imagens fotográficas, multimídia, filmes etc.)</li> <li>1 Selecione Predefinição Personalizado se texto etc.)</li> <li>1 Selecione a predefinição Personalizado para aumentar ou diminuir as três cores (RGB) independentemente, em incremento: um único dígito, de 0 a 100.</li> </ul>                                                                                                    |                                                                                                    |                                                                                                    |  |
|  |                                                                  | Menu                                                                                                    |                                                                                                    | Dell E1709W                                                                                                    |  |
|  |                                                                  | Brilho/contraste                                                                                                    | Formato de cor de entrada                                                                                                    | V Padrão                                                                                                    |  |
|  |                                                                  | Ajuste automático                                                                                                    | Seleção de modo                                                                                                    | Multimídia                                                                                                    |  |
|  |                                                                  | Configurações de cor                                                                                                    | Modos predefinidos                                                                                                    | opol                                                                                                    |  |
|  |                                                                  | Configurações do evihição                                                                                                    | Redefinir config. de cor                                                                                                    | Quente                                                                                                    |  |
|  |                                                                  | Outras configurações                                                                                                    |                                                                                                    | Frio                                                                                                    |  |
|  |                                                                  |                                                                                                    |                                                                                                    | Percendizado (PCP)                                                                                                    |  |
|  |                                                                  |                                                                                                    | -                                                                                                    | Personalizado (RGB)                                                                                                    |  |
|  |                                                                  |                                                                                                    |                                                                                                    |                                                                                                    |  |
|  |                                                                  |                                                                                                    | n                                                                                                    |                                                                                                    |  |
|  |                                                                  | Resolução: 1280x1024 @ 60Hz                                                                                                    |                                                                                                    |                                                                                                    |  |
|  |                                                                  | Ao selecionar Vídeo, é possível                                                                                                    | escolher a predefinição Filme                                                                                                    | , Jogo, Esportes, ou Natural:                                                                                                    |  |
|  |                                                                  | Para jogar, escolha a pre<br>Para imagem em geral, w<br>segundo suas preferênci.<br>Selecione a predefinição<br>Menu<br>Menu<br>Aiuste automático                                                                                                    | definição "Jogo";<br>reb, ou assistir a TV, escolha as.<br>Redefinição de cor para resta                                                                                                    | a predefinição Natural. É possível ajustar o Matiz (Tom)/Saturação cor<br>urar as configurações de cor padrão (fábrica).<br>Dell E1709W                                   |  |
|  |                                                                  |                                                                                                    | Modos prodofinidos                                                                                                    | Filme                                                                                                    |  |
|  |                                                                  | <ul> <li>Configurações de cor</li> </ul>                                                                                                    | Modos predefinidos                                                                                                    |                                                                                                    |  |
|  |                                                                  | Configurações de exibição                                                                                                    | Matiz                                                                                                    | Jogo                                                                                                    |  |
|  |                                                                  | Outras configurações                                                                                                    | Saturação                                                                                                    | Esporte                                                                                                    |  |
|  |                                                                  |                                                                                                    | Redefinir config. de cor                                                                                                    | Natureza                                                                                                    |  |
|  |                                                                  |                                                                                                    |                                                                                                    |                                                                                                    |  |
|  |                                                                  |                                                                                                    |                                                                                                    |                                                                                                    |  |
|  |                                                                  | Resolução: 1280x1024 @ 60Hz                                                                                                    | R                                                                                                    | esolução ótima : 1440x900 @ 60Hz                                                                                                    |  |
|  | Matiz                                                            | Este recurso pode desviar a cor                                                                                                    | r da imagem de vídeo para ve                                                                                                    | erde ou púrpura. É usado para ajustar a cor do tom de pele desejado.                                                                                                    |  |
|  |                                                                  | Use <b>A</b> ou <b>V</b> para ajustar o matiz de '0' a '100'.                                                                                                    |                                                                                                    |                                                                                                    |  |
|  |                                                                  |                                                                                                    | 306                                                                                                    |                                                                                                    |  |
|  |                                                                  | 3)E                                                                                                    |                                                                                                    |                                                                                                    |  |
|  |                                                                  | Pressione 🔥 para aumentar                                                                                                    | o tom verde da imagem de v                                                                                                    | ídeo                                                                                                    |  |
|  |                                                                  | Image: Weight of the second second secon | o tom verde da imagem de v<br>tom púrpuro da imagem de v                                                                                                    | ídeo<br>ídeo                                                                                                    |  |
|  |                                                                  | Pressione A para aumentar<br>Pressione V para diminuir o<br>NOTA: O ajuste de matiz está                                                                                                    | o tom verde da imagem de v<br>tom púrpuro da imagem de v<br>disponível apenas para entra                                                                                                    | ídeo<br>ídeo<br>da de vídeo.                                                                                                    |  |
|  | Saturação                                                        |                                                                                                    | o tom verde da imagem de v<br>tom púrpuro da imagem de v<br>disponível apenas para entra                                                                                                    | ídeo<br>ídeo<br>da de vídeo.<br>vídeo Lice A ou X para ajustar a saturação de '0' a '100'                                                                                 |  |
|  | Saturação                                                        | Pressione A para aumentar<br>Pressione V para diminuir o<br>NOTA: O ajuste de matiz está<br>Este recurso pode ajustar a sat                                                                                                    | o tom verde da imagem de v<br>tom púrpuro da imagem de v<br>disponível apenas para entra<br>uração de cor da imagem de                                                                                                    | ídeo<br>ídeo<br>da de vídeo.<br>ýtdeo. Use ∧ ou ∨ para ajustar a saturação de '0' a '100'.                                                                                |  |
|  | Saturação                                                        | Pressione ∧ para aumentar     Pressione ∨ para diminuir o     NOTA: O ajuste de matiz está     Este recurso pode ajustar a sat     Pressione ∧ para aumentar                                                                                                    | o tom verde da imagem de v<br>tom púrpuro da imagem de v<br>disponível apenas para entra<br>uração de cor da imagem de<br>a aparência monocromática d                                                                                                    | ídeo<br>ídeo<br>da de vídeo.<br>vídeo. Use ∧ ou ∨ para ajustar a saturação de '0' a '100'.<br>da imagem de vídeo                                                          |  |
|  | Saturação                                                        |                                                                                                    | o tom verde da imagem de v<br>tom púrpuro da imagem de v<br>disponível apenas para entra<br>uração de cor da imagem de<br>a aparência monocromática o<br>aparência colorida da imagen<br>sciá disponúvel apenas para e                                                               | ídeo<br>ídeo<br>da de vídeo.<br>vídeo. Use ∧ ou ∨ para ajustar a saturação de '0' a '100'.<br>da imagem de vídeo<br>n de vídeo<br>partada de vídeo                        |  |
|  | Saturação<br>Redefinir configura<br>ções de cores                | Pressione ∧ para aumentar     Pressione ∨ para diminuir o     NOTA: O ajuste de matiz está     Este recurso pode ajustar a sat                                                                                                    | o tom verde da imagem de v<br>tom púrpuro da imagem de v<br>disponível apenas para entra<br>uração de cor da imagem de<br>a aparência monocromática o<br>aparência colorida da imagen<br>está disponível apenas para e<br>or do monitor para as configu                              | ídeo<br>ídeo<br>da de vídeo.<br>vídeo. Use ∧ ou ∨ para ajustar a saturação de '0' a '100'.<br>da imagem de vídeo<br>n de vídeo<br>entrada de vídeo.<br>rações de fábrica. |  |
|  | Saturação<br>Redefinir configura<br>ções de cores                | Pressione ∧ para aumentar     Pressione ∨ para diminuir o     NOTA: O ajuste de matiz está     Este recurso pode ajustar a sat     Pressione ∧ para aumentar     Pressione ∨ para diminuir a     NOTA: O ajuste de saturação e     Redefina as configurações de co     Use as Configurações de exibiçã                                                                                                    | o tom verde da imagem de v<br>tom púrpuro da imagem de v<br>disponível apenas para entra<br>uração de cor da imagem de<br>a aparência monocromática d<br>aparência colorida da imagen<br>está disponível apenas para e<br>or do monitor para as configu<br>ão para ajustar a imagem. | ídeo<br>ídeo<br>da de vídeo.<br>vídeo. Use ∧ ou ∨ para ajustar a saturação de '0' a '100'.<br>da imagem de vídeo<br>n de vídeo<br>entrada de vídeo.<br>rações de fábrica. |  |
|  | Saturação<br>Redefinir configura<br>ções de cores<br>DE EXIBIÇÃO |                                                                                                    | o tom verde da imagem de v<br>tom púrpuro da imagem de v<br>disponível apenas para entra<br>uração de cor da imagem de<br>a aparência monocromática d<br>aparência colorida da imagen<br>está disponível apenas para e<br>or do monitor para as configu<br>ão para ajustar a imagem. | ídeo<br>ídeo<br>da de vídeo.<br>vídeo. Use ∧ ou ∨ para ajustar a saturação de '0' a '100'.<br>da imagem de vídeo<br>n de vídeo<br>entrada de vídeo.<br>rações de fábrica. |  |

|   |                                                                                          | Menu                                                                                                    |                                                                                                    | Dell E1709W                                                                                                    |                                                                                                    |
|---|------------------------------------------------------------------------------------------|----------------------------------------------------------------------------------------------------|----------------------------------------------------------------------------------------------------|----------------------------------------------------------------------------------------------------|----------------------------------------------------------------------------------------------------|
|   |                                                                                          | - Brilho/contraste                                                                                                    | Posição horizontal                                                                                                    | ▶ 50                                                                                                    |                                                                                                    |
|   |                                                                                          | Ajuste automático                                                                                                    | Posição vertical                                                                                                    | ▶ 50                                                                                                    |                                                                                                    |
|   |                                                                                          | Configurações de cor                                                                                                    | Nitidez                                                                                                    | ▶ 50                                                                                                    |                                                                                                    |
|   |                                                                                          | Configurações de exibição                                                                                                    | Clock de pixel                                                                                                    | ▶ 50                                                                                                    |                                                                                                    |
|   |                                                                                          | 🛨 Outras configurações                                                                                                    | Fase                                                                                                    | ▶ 50                                                                                                    |                                                                                                    |
|   |                                                                                          |                                                                                                    | Redefinir config. de exibiçã                                                                                                    |                                                                                                    |                                                                                                    |
|   |                                                                                          |                                                                                                    |                                                                                                    |                                                                                                    |                                                                                                    |
|   |                                                                                          |                                                                                                    |                                                                                                    |                                                                                                    |                                                                                                    |
|   |                                                                                          | Resolução: 1280x1024 @ 60Hz                                                                                                    | F                                                                                                    | esolução ótima : 1400x900 @ 60Hz                                                                                                    |                                                                                                    |
|   | Posição horizontal                                                                       | iliseo hotão ∧ ou ∨ para                                                                                                    | aiustar a imagem esquerda (                                                                                                    | u direita. O mínimo é "0" (.). O máximo é ":                                                                                                    | 100" (+)                                                                                                    |
|   | Posição vertical                                                                         |                                                                                                    |                                                                                                    |                                                                                                    | 100 (+).                                                                                                    |
|   | Nitidez                                                                                  | Useo botão 🔨 ou V para                                                                                                    | i ajustar a imagem para cima                                                                                                    | ou para baixo. O minimo è "0" (-). O máximo<br>🔆 🐵                                                                                                    | o é "100" (+).                                                                                                    |
|   | Clock de pixel                                                                           | Este recurso pode tornar a ima<br>As opcões Fase e Clock de pixe                                                                                                    | igem mais nítida ou mais suav<br>el permitem ajustar o monitor                                                                                                    | re. Use A ou V para ajustar a nitidez                                                                                                    | de '0' a '100'.<br>nfigurações são acessad                                                                                                    |
|   |                                                                                          | através do menu principal do s                                                                                                    | istema de OSD, selecionando                                                                                                    | "Configurações de imagem".                                                                                                    |                                                                                                    |
|   |                                                                                          |                                                                                                    |                                                                                                    |                                                                                                    |                                                                                                    |
|   | Fase                                                                                     | Se não obtiver resultados satis                                                                                                    | ra ajustar para a meinor qualidad<br>sfatórios usando o controle Fa                                                                                                    | e de imagem.<br>se, use o ajuste Clock de pixel (Grosso) e d                                                                                                    | lepois Fase (Fino) novan                                                                                                    |
|   |                                                                                          | NOTA: Os ajustes de Clock de                                                                                                    | e pixel e faze estão disponíve                                                                                                    | s apenas para a entrada "VGA".                                                                                                    |                                                                                                    |
|   | Redefinir                                                                                | Selecione esta opção para rest                                                                                                    | aurar as configurações de ex                                                                                                    | bição padrão.                                                                                                    |                                                                                                    |
|   | configurações de<br>cores                                                                |                                                                                                    |                                                                                                    |                                                                                                    |                                                                                                    |
| 둑 | OUTRAS<br>CONFIGURAÇÕES                                                                  | Selecione esta opção para ajus<br>tela, e assim por diante.                                                                                                    | star as configurações do OSD,                                                                                                    | como os idiomas do OSD, o período pelo qu                                                                                                    | ual o menu permanece n                                                                                                    |
|   |                                                                                          | Menu                                                                                                    |                                                                                                    | Dell E1709W                                                                                                    |                                                                                                    |
|   |                                                                                          | -<br>Brilho/contraste                                                                                                    | Idioma                                                                                                    | ▶ Português (Brasil)                                                                                                    |                                                                                                    |
|   |                                                                                          | Bhinoroonaaste                                                                                                    |                                                                                                    |                                                                                                    |                                                                                                    |
|   |                                                                                          | Ajuste automático                                                                                                    | Transparência do menu                                                                                                    | ▶ 20                                                                                                    |                                                                                                    |
|   |                                                                                          | <ul> <li>Ajuste automático</li> <li>Configurações de cor</li> </ul>                                                                                                    | Transparência do menu<br>Temporizador do menu                                                                                                    | ▶ 20<br>▶ 30s                                                                                                    |                                                                                                    |
|   |                                                                                          | Ajuste automático     Configurações de cor     Configurações de exibicão                                                                                                    | Transparência do menu<br>Temporizador do menu<br>Bloqueio do menu                                                                                                    | 20     30 S     Desbloquear                                                                                                    |                                                                                                    |
|   |                                                                                          | Ajuste automático     Configurações de cor     Configurações de exibição     Outras configurações                                                                                                    | Transparência do menu<br>Temporizador do menu<br>Bloqueio do menu<br>DDC/CI                                                                                                    | 20     30 s     Desbloquear     Habilitar                                                                                                    |                                                                                                    |
|   |                                                                                          | <ul> <li>Ajuste automático</li> <li>Configurações de cor</li> <li>Configurações de exibição</li> <li>Outras configurações</li> </ul>                                                                                                    | Transparência do menu<br>Temporizador do menu<br>Bloqueio do menu<br>DDC/CI<br>Condicionamento do LCD                                                                                                    | <ul> <li>20</li> <li>30 s</li> <li>Desbloquear</li> <li>Habilitar</li> <li>Desabilitar</li> </ul>                                                                                                    |                                                                                                    |
|   |                                                                                          | <ul> <li>Ajuste automático</li> <li>Configurações de cor</li> <li>Configurações de exibição</li> <li>Outras configurações</li> </ul>                                                                                                    | Transparência do menu<br>Temporizador do menu<br>Bloqueio do menu<br>DDC/CI<br>Condicionamento do LCD<br>Restaurar Config. de Fábrio                                                                                                    | 20     30 S     Desbloquear     Habilitar     Desabilitar     Desabilitar     Restaurar Todas as     Configurações                                                                                                    |                                                                                                    |
|   |                                                                                          | <ul> <li>Ajuste automático</li> <li>Configurações de cor</li> <li>Configurações de exibição</li> <li>Configurações de configurações</li> </ul>                                                                                                    | Transparência do menu<br>Temporizador do menu<br>Bloqueio do menu<br>DDC/CI<br>Condicionamento do LCD<br>Restaurar Config. de Fábric                                                                                                    | 20     30 s     Desbloquear     Habilitar     Desabilitar     Restaurar Todas as     Configurações                                                                                                    |                                                                                                    |
|   |                                                                                          | Ajuste automático     Configurações de cor     Configurações de exibição     Configurações de exibição     Cutras configurações                                                                                                    | Transparência do menu<br>Temporizador do menu<br>Bloqueio do menu<br>DDC/CI<br>Condicionamento do LCD<br>Restaurar Config. de Fábric                                                                                                    | 20     30 s     Desbloquear     Habilitar     Desabilitar     Restaurar Todas as     Configurações esolução ótima : 1440x900 @ 60Hz                                                                                                    |                                                                                                    |
|   | Idioma                                                                                   | Ajuste automático     Configurações de cor     Configurações de exibição     Configurações de exibição     Configurações de exibição     Configurações de exibição     Configurações     Aopção 1280x1024 @ 60Hz     A opção Idioma para definir a esimplificado ou jaconês                                                                                                    | Transparência do menu<br>Temporizador do menu<br>Bloqueio do menu<br>DDC/CI<br>Condicionamento do LCD<br>Restaurar Config. de Fábric                                                                                                    | 20     30 s     Desbloquear     Habilitar     Desabilitar     Desabilitar     Configurações esolução ótima : 1440x900 @ 60Hz sete idiomas (inglês, espanhol, francês, ale                                                                                                    | mão, português, chinês                                                                                                    |
|   | Idioma<br>Transparência do                                                               | <ul> <li>Ajuste automático</li> <li>Configurações de cor</li> <li>Configurações de exibição</li> <li>Configurações de exibição</li> <li>Cutras configurações</li> <li>Resolução: 1280x1024 @ 60Hz</li> <li>A opção Idioma para definir a e simplificado ou japonês).</li> </ul>                                                                                                    | Transparência do menu<br>Temporizador do menu<br>Bloqueio do menu<br>DDC/CI<br>Condicionamento do LCD<br>Restaurar Config. de Fábrio<br>Rexibição do OSD para um dos                                                                                                    | 20     30 s     Desbloquear     Habilitar     Desabilitar     Configurações esolução ótima : 1440x900 @ 60Hz sete idiomas (inglês, espanhol, francês, aler                                                                                                    | mão, português, chinês                                                                                                    |
|   | Idioma<br>Transparência do<br>menu                                                       | <ul> <li>Ajuste automático</li> <li>Configurações de cor</li> <li>Configurações de exibição</li> <li>Configurações de exibição</li> <li>Outras configurações</li> <li>Resolução: 1280x1024 @ 60Hz</li> <li>A opção Idioma para definir a e simplificado ou japonês).</li> <li>Selecione esta opção para alter</li> </ul>                                                                                                    | Transparência do menu<br>Temporizador do menu<br>Bloqueio do menu<br>DDC/CI<br>Condicionamento do LCD<br>Restaurar Config. de Fábric<br>Fexibição do OSD para um dos                                                                                                    | 20     30 s     Desbloquear     Habilitar     Desabilitar     Configurações esolução ótima : 1440x900 @ 60Hz sete idiomas (inglês, espanhol, francês, aleu pressionando ∧ ou ∨ (Mínimo: 0 a m                                                                                                    | mão, português, chinês<br>iáximo: 100).                                                                                                    |
|   | Idioma<br>Transparência do<br>menu<br>Temporizador do men                                | <ul> <li>Ajuste automático</li> <li>Configurações de cor</li> <li>Configurações de exibição</li> <li>Configurações de exibição</li> <li>Outras configurações</li> <li>A opção 1280x1024 @ 60Hz</li> <li>A opção Idioma para definir a e simplificado ou japonês).</li> <li>Selecione esta opção para alte</li> <li>Tempo de espera do sistema d</li> </ul>                                                                                                    | Transparência do menu<br>Temporizador do menu<br>Bloqueio do menu<br>DDC/CI<br>Condicionamento do LCD<br>Restaurar Config. de Fábrio<br>Rexibição do OSD para um dos                                                                                                    | 20     30 s     Desbloquear     Habilitar     Desabilitar     Desabilitar     Configurações esolução ótima : 1440x900 @ 60Hz sete idiomas (inglês, espanhol, francês, aler pressionando ∧ ou ∨ (Mínimo: 0 a m ue o sistema de OSD permanecerá ativo dep                                                                                                    | mão, português, chinês<br>náximo: 100).<br>pois de um botão ser                                                                                                    |
|   | Idioma<br>Transparência do<br>menu<br>Temporizador do men<br>u                           | Ajuste automático Configurações de cor Configurações de exibição Configurações de exibição Cutras configurações Resolução: 1280x1024 @ 60Hz A opção Idioma para definir a e simplificado ou japonês). Selecione esta opção para alte Tempo de espera do sistema d pressionado. W ©                                                                                                    | Transparência do menu<br>Temporizador do menu<br>Bloqueio do menu<br>DDC/CI<br>Condicionamento do LCD<br>Restaurar Config. de Fábric<br>Rexibição do OSD para um dos<br>erar a transparência do menu<br>e OSD: Define o tempo em qu                                                                                                    | 20     30 s     Desbloquear     Habilitar     Desabilitar     Configurações esolução ótima : 1440x900 @ 60Hz sete idiomas (inglês, espanhol, francês, aler pressionando    ou                                                                                                    | mão, português, chinês<br>náximo: 100).<br>pois de um botão ser                                                                                                    |
|   | Idioma<br>Transparência do<br>menu<br>Temporizador do men<br>u                           | <ul> <li>Ajuste automático</li> <li>Ajuste automático</li> <li>Configurações de cor</li> <li>Configurações de exibição</li> <li>Configurações de exibição</li> <li>Outras configurações</li> <li>Resolução: 1280x1024 @ 60Hz</li> <li>A opção Idioma para definir a e simplificado ou japonês).</li> <li>Selecione esta opção para alte</li> <li>Tempo de espera do sistema d pressionado.</li> <li>We o botão A ou para de un france</li> </ul>                                                                                                    | Transparência do menu<br>Temporizador do menu<br>Bloqueio do menu<br>DDC/CI<br>Condicionamento do LCD<br>Restaurar Config. de Fábric<br>Fexibição do OSD para um dos<br>erar a transparência do menu<br>e OSD: Define o tempo em que<br>a ajustar o controle deslizante<br>transparência do selecionar "Pl                                                                                                    | 20     30 s     Desbloquear     Habilitar     Desabilitar     Desabilitar     Desabilitar     Configurações esolução ótima : 1440x900 @ 60Hz sete idiomas (inglês, espanhol, francês, aler pressionando ∧ ou ∨ (Mínimo: 0 a m re o sistema de OSD permanecerá ativo dep e em incrementos de 5 segundos, de 5 a 60 pougar" não será poscival forar ativate do                                                                                                    | mão, português, chinês<br>náximo: 100).<br>pois de um botão ser<br>o segundos.                                                                                             |
|   | Idioma<br>Transparência do<br>menu<br>Temporizador do menu<br>Bloqueio do menu           | Ajuste automático Ajuste automático Configurações de cor Configurações de exibição Configurações de exibição A opção 1280x1024 @ 60Hz A opção Idioma para definir a e simplificado ou japonês). Selecione esta opção para alte Tempo de espera do sistema d pressionado. Use o botão 	 ou 	 para Controla o acesso do usuário a ficam bloqueados, exceto o bo                                                                                                    | Transparência do menu<br>Temporizador do menu<br>Bloqueio do menu<br>DDC/CI<br>Condicionamento do LCD<br>Restaurar Config. de Fábrio<br>Restaurar Config. de Fábrio<br>Restaurar a transparência do menu<br>e OSD: Define o tempo em qu<br>a ajustar o controle deslizant<br>tos ajustes. Ao selecionar "Bi<br>tão de a menu.                                                                                                    | <ul> <li>≥ 20</li> <li>&gt; 30 s</li> <li>&gt; Desbloquear</li> <li>&gt; Habilitar</li> <li>&gt; Desabilitar</li> <li>&gt; Desabilitar</li> <li>&gt; Desabilitar</li> <li>&gt; Restaurar Todas as</li> <li>&gt; configurações</li> </ul> esolução ótima : 1440x900 @ 60Hz sete idiomas (inglês, espanhol, francês, aler pressionando                                                                                                    | mão, português, chinês<br>náximo: 100).<br>pois de um botão ser<br><u>) segundos.</u><br>usuário. Todos os botõ                                                            |
|   | Idioma<br>Transparência do<br>menu<br>Temporizador do men<br>u<br>Bloqueio do menu       | Ajuste automático Ajuste automático Configurações de cor Configurações de exibição Configurações de exibição Configurações de exibição Contras configurações Resolução: 1280x1024 @ 60Hz A opção Idioma para definir a e simplificado ou japonês). Selecione esta opção para alte Tempo de espera do sistema de pressionado. Use o botão 	 ou 	 para Controla o acesso do usuário a ficam bloqueados, exceto o bo NOTA: Quando o sistema de O                                                                                                    | Transparência do menu<br>Temporizador do menu<br>Bloqueio do menu<br>DDC/CI<br>Condicionamento do LCD<br>Restaurar Config. de Fábric<br>Fexibição do OSD para um dos<br>arar a transparência do menu<br>e OSD: Define o tempo em que<br>a ajustar o controle deslizante<br>tão de menu.<br>DSD está bloqueado e o botã                                                                                                    | <ul> <li>≥ 20</li> <li>&gt; 30 s</li> <li>&gt; Desbloquear</li> <li>&gt; Habilitar</li> <li>&gt; Desabilitar</li> <li>a Configurações</li> <li>esolução ótima : 1440x900 @ 60Hz</li> <li>sete idiomas (inglês, espanhol, francês, aler</li> <li>pressionando  ou  (Mínimo: 0 a m</li> <li>ue o sistema de OSD permanecerá ativo dep</li> <li>eem incrementos de 5 segundos, de 5 a 60</li> <li>poquear", não será possível fazer ajustes do</li> <li>o Menu é pressionado, o usuário vai diretan</li> </ul>                                                                                                    | mão, português, chinês<br>náximo: 100).<br>pois de um botão ser<br>o segundos.<br>usuário. Todos os botõd<br>nente para o menu de                                          |
|   | Idioma<br>Transparência do<br>menu<br>Temporizador do men<br>u<br>Bloqueio do menu       | <ul> <li>Ajuste automático</li> <li>Ajuste automático</li> <li>Configurações de cor</li> <li>Configurações de exibição</li> <li>Configurações de exibição</li> <li>Outras configurações</li> <li>Resolução: 1280x1024 @ 60Hz</li> <li>A opção Idioma para definir a e simplificado ou japonês).</li> <li>Selecione esta opção para alte</li> <li>Tempo de espera do sistema d pressionado.</li> <li>W ISO</li> <li>Use o botão ∧ ou ∨ para</li> <li>Controla o acesso do usuário a ficam bloqueados, exceto o bo</li> <li>NOTA: Quando o sistema de configurações do sistema de configurações do sistema de configurações do sistema de de configurações do sistema de de configurações do sistema de de configurações do sistema de de configurações do susário a</li> </ul>                                                                                                    | Transparência do menu<br>Temporizador do menu<br>Bloqueio do menu<br>DDC/CI<br>Condicionamento do LCD<br>Restaurar Config. de Fábric<br>Fexibição do OSD para um dos<br>erar a transparência do menu<br>e OSD: Define o tempo em que<br>a ajustar o controle deslizante<br>tão de menu.<br>DSD está bloqueado e o botã<br>com a opção Bloqueio do sista<br>n todas as configurações dispo                                                                                                    | <ul> <li>≥ 20</li> <li>&gt; 30 s</li> <li>&gt; Desbloquear</li> <li>&gt; Habilitar</li> <li>&gt; Desabilitar</li> <li>&gt; Desabilitar</li> <li>&gt; Desabilitar</li> <li>&gt; Configurações</li> <li>esolução ótima : 1440x900 @ 60Hz</li> <li>sete idiomas (inglês, espanhol, francês, alet</li> <li>pressionando ∧ ou ∨ (Mínimo: 0 a m</li> <li>ue o sistema de OSD permanecerá ativo dep</li> <li>a em incrementos de 5 segundos, de 5 a 60</li> <li>poquear", não será possível fazer ajustes do</li> <li>o Menu é pressionado, o usuário vai diretan</li> <li>ema de OSD selecionada. Selecione "Desblo nivieis.</li> </ul> | mão, português, chinês<br>náximo: 100).<br>pois de um botão ser<br><u>) segundos.</u><br>usuário. Todos os botõe<br>nente para o menu de<br>nquear" para desbloquea        |
|   | Idioma<br>Transparência do<br>menu<br>Temporizador do menu<br>Bloqueio do menu<br>DDC/CI | Ajuste automático Ajuste automático Configurações de cor Configurações de exibição Configurações de exibição Qutras configurações Resolução: 1280x1024 @ 60Hz A opção Idioma para definir a dismplificado ou japonês). Selecione esta opção para alte Tempo de espera do sistema de pressionado. Use o botão A ou V para Controla o acesso do usuário a ficam bloqueados, exceto o bo NOTA: Quando o sistema de (configurações do sistema de (configurações do sis | Transparência do menu<br>Temporizador do menu<br>Bloqueio do menu<br>DDC/CI<br>Condicionamento do LCD<br>Restaurar Config. de Fábric<br>Restaurar Config. de Fábric<br>Restaurar Config. de Fábric<br>Restaurar a transparência do menu<br>e OSD: Define o tempo em que<br>a ajustar o controle deslizante<br>tos ajustes. Ao selecionar "Bl<br>tão de ■ menu.<br>DSD está bloqueado e o botát<br>com a opção Bloqueio do sista<br>ta todas as configurações dispu<br>(canal de dados de exibição) p<br>fiware no PC E prestinel doce | <ul> <li>≥ 20</li> <li>&gt; 30 s</li> <li>&gt; Desbloquear</li> <li>&gt; Habilitar</li> <li>&gt; Desabilitar</li> <li>&gt; Besabilitar</li> <li>&gt; Restaurar Todas as</li> <li>a Configurações</li> </ul> esolução ótima : 1440x900 @ 60Hz sete idiomas (inglês, espanhol, francês, aler pressionando   ou                                                                                                    | mão, português, chinês<br>náximo: 100).<br>pois de um botão ser<br><u>) segundos.</u><br>usuário. Todos os botõe<br>nente para o menu de<br>nquear" para desbloquea<br>ar" |

|                       | Menu                                                                                                    |                                                                                                    | Dell E1709W                                                                    |    |
|-----------------------|----------------------------------------------------------------------------------------------------|----------------------------------------------------------------------------------------------------|--------------------------------------------------------------------------------|----|
|                       | - Brilho/contraste                                                                                                    | Idioma                                                                                                    |                                                                                |    |
|                       | Ajuste automático                                                                                                    | Transparência do menu                                                                                                    |                                                                                |    |
|                       | Configurações de cor                                                                                                    | Temporizador do menu                                                                                                    |                                                                                |    |
|                       | Configurações de exibição                                                                                                    | Bloqueio do menu                                                                                                    |                                                                                |    |
|                       | Uutras configurações                                                                                                    | DDC/CI                                                                                                    | V Habilitar                                                                    |    |
|                       |                                                                                                    | Condicionamento do LCD                                                                                                    | Desabilitar                                                                    |    |
|                       |                                                                                                    | Restaurar Config. de Fábric                                                                                                    | a                                                                              |    |
|                       |                                                                                                    |                                                                                                    |                                                                                |    |
|                       | Resolução: 1280x1024 @ 60Hz                                                                                                    | R                                                                                                    | esolução ótima: 1440x900 @ 60Hz                                                |    |
| Condicionar<br>do LCD | nento Ajuda a reduzir casos simples<br>ser demorada. É possível habil                                                                        | de retenção de imagem. Depe<br>itar este recurso selecionando                                                                         | ndendo do grau da retenção da imagem, a execução do programa p<br>"Habilitar". | )C |
|                       | Menu                                                                                                    |                                                                                                    | Dell E1709W                                                                    |    |
|                       | Brilho/contraste                                                                                                    | Idioma                                                                                                    |                                                                                |    |
|                       |                                                                                                    |                                                                                                    |                                                                                |    |
|                       | Ajuste automatico                                                                                                    | Transparência do menu                                                                                                    |                                                                                |    |
|                       | <ul> <li>Ajuste automatico</li> <li>Configurações de cor</li> </ul>                                                                          | Transparência do menu<br>Temporizador do menu                                                                                         |                                                                                |    |
|                       | Ajuste automatico     Ajuste automatico     Configurações de cor     Configurações de exibição                                               | Transparência do menu<br>Temporizador do menu<br>Bioqueio do menu                                                                     |                                                                                |    |
|                       | Ajuste automatico     Ajuste automatico     Configurações de cor     Configurações de exibição     Gouras configurações                      | Transparência do menu<br>Temporizador do menu<br>Bloqueio do menu<br>DDC/CI                                                           |                                                                                |    |
|                       | <ul> <li>▲ Ajuste automatico</li> <li>▲ Configurações de cor</li> <li>Configurações de exibição</li> <li>➡ Outras configurações</li> </ul>   | Transparência do menu<br>Temporizador do menu<br>Bloqueio do menu<br>DDC/CI<br>Condicionamento do LCD                                 | Habilitar                                                                      |    |
|                       | <ul> <li>▲ Ajuste automatico</li> <li>▲ Configurações de cor</li> <li>□ Configurações de exibição</li> <li>➡ Outras configurações</li> </ul> | Transparência do menu<br>Temporizador do menu<br>Bloqueio do menu<br>DDC/CI<br>Condicionamento do LCD<br>Restaurar Config. de Fábrica | Habilitar<br>V Desabilitar                                                     |    |
|                       | Ajuste automatico     Ajuste automatico     Configurações de cor     Configurações de exibição     Outras configurações                      | Transparência do menu<br>Temporizador do menu<br>Bloqueio do menu<br>DDC/CI<br>Condicionamento do LCD<br>Restaurar Config. de Fábrica | Habilitar<br>V Desabilitar                                                     |    |
|                       | Ajuste automatico<br>♣ Configurações de cor<br>☐ Configurações de exibição<br>➡ Outras configurações<br>Resolução: 1280x1024 @ 60Hz          | Transparência do menu<br>Temporizador do menu<br>Bloqueio do menu<br>DDC/CI<br>Condicionamento do LCD<br>Restaurar Config. de Fábrica | Habilitar<br>V Desabilitar<br>esolução ótima : 1440x900 @ 60Hz                 |    |

#### Mensagens de advertência do sistema de OSD

Quando o monitor não suportar um modo de resolução em particular, você verá a seguinte mensagem:

| MENSAGEM                                                  | Dell E1709W        |
|-----------------------------------------------------------|--------------------|
| A duração de entrada atual não é suportada pela tela do m | onitor.            |
| Por favor, mude sua duração de entrada em 1440x900@60     | )Hz ou alguma      |
| outra duração do monitor indicada, assim como as especifi | cações do monitor. |
|                                                           |                    |
|                                                           |                    |
|                                                           |                    |

Significa que o monitor não conseguiu sincronizar com o sinal que está recebendo do computador. Consulte as Especificações do monitor para conhecer as faixas de freqüência Horizontal e Vertical aceitáveis para este monitor. O modo recomendado é 1440 x 900.

Você verá a seguinte mensagem antes que a função DDC/CI seja desabilitada.

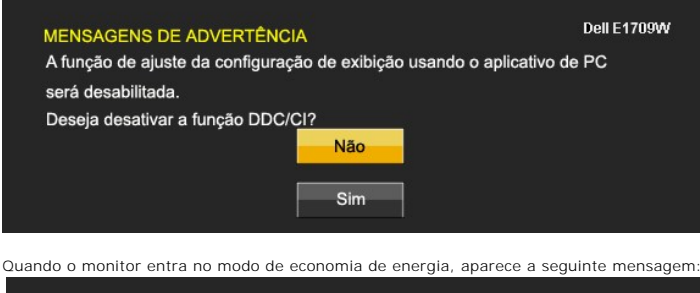

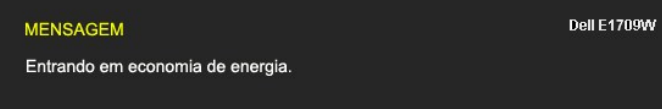

Ative o computador e desperte o monitor para ter acesso ao sistema de  $\underline{\text{OSD}}$ 

Se você pressionar qualquer botão que não seja o de liga/desliga, uma das seguintes mensagens aparecerá dependendo da entrada selecionada:

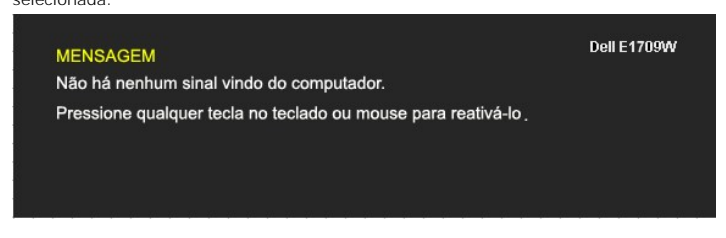

Se um cabo VGA não estiver conectado uma caixa de diálogo flutuante, conforme mostrado abaixo, aparecerá.

| Sem cabo VGA | Dell E1709W |
|--------------|-------------|
|              |             |

Consulte a seção Solução de problemas para obter mais informações.

# Configuração da resolução ideal

Para definir a resolução ótima do monitor:

- 1. Clique com o botão direito na área de trabalho e selecione Propriedades.
- Selecione a guia **Configurações**. Configure a resolução da tela para 1440 x 900. 2.
- Configure a re
   Clique em OK.

Se não existir a opção 1440 x 900, poderá ser preciso atualizar o driver da placa de vídeo. Dependendo do seu computador, complete um dos seguintes procedimentos:

- 1 Se você tiver um computador de mesa Dell:
- o Acesse support.dell.com, digite a etiqueta de serviço e faça o download da versão mais recente da placa de vídeo.
   Se você não estiver usando um computador Dell (portátil ou de mesa):

   o Acesse o site de support para o seu computador o faça o download dos drivers mais recentes da placa de vídeo.
   o Acesse o website do fabricante da sua placa de vídeo e faça o download dos drivers mais recentes da placa de vídeo.

# Uso da inclinação

#### Inclinação

Com o pedestal integrado, é possível inclinar o monitor para um ângulo de visualização mais confortável.

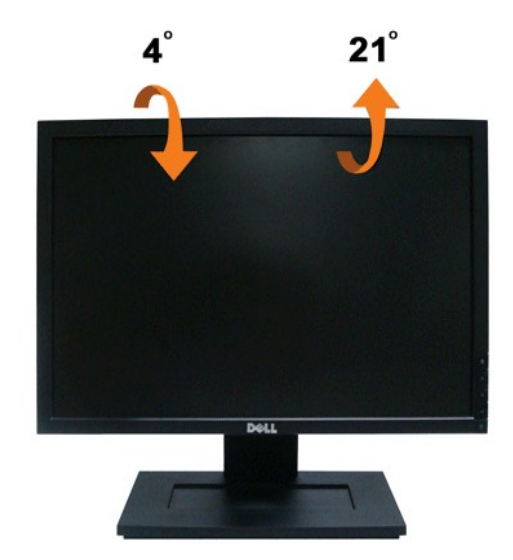

NOTA: A base está removida quando o monitor sai da fábrica..

Retornar para a página de conteúdo

Voltar à página de índice

#### Instalação do monitor

Monitor de Painel Plano Dell™ E1709W

# Instruções importantes sobre como definir a resolução do display para 1440 x 900 (óptima)

Para um desempenho de exibição ótimo ao usar os sistemas operacionais Microsoft Windows®, configure a resolução de exibição para 1440 x 900 efetuando os seguintes passos:

1. Clique com o botão direito na área de trabalho e selecione Propriedades.

2. Selecione a guia Configurações.

3. Mova a barra deslizante para a direita pressionando e segurando o botão esquerdo do mouse e ajuste a resolução da tela para 1440x900.

4. Clique em OK.

Se não existir a opção 1440x900, poderá ser preciso atualizar o driver da placa de vídeo. Escolha a situação abaixo que melhor descreva o sistema do computador que você está usando e siga as instruções fornecidas:

1: <u>Se você tem um computador de mesa Dell™ ou um computador portátil Dell™ com acesso à Internet.</u>

2: <u>Se você não tem um computador de mesa, computador portátil, ou placa gráfica Dell™.</u>

# Monitor de Painel Plano Dell<sup>™</sup> E1709W

Guia do usuário

Instruções importantes sobre como definir a resolução do display para 1440 x 900 (óptima)

#### As informações neste documento estão sujeitas a alterações sem aviso prévio. © 2008 Dell Inc. Todos os direitos reservados.

É terminantemente proibido todo e qualquer tipo de reprodução sem a autorização por escrito da Dell Inc.

Marcas comerciais usadas neste texto: Dell e o logotipo da Dell são marcas comerciais da Dell Inc; Microsoft e Windows são marcas registradas da Microsoft Corporation; Adobe é uma marca comercial da Adobe Systems Incorporated, que pode ser registrada em certas jurisdições. ENERGY STAR é uma marca registrada da U.S. Environmental Protection Agency. Como uma parceira da ENERGY STAR, a Dell Inc. declara que este produto atende às diretrizes da ENERGY STAR para o uso eficiente de energia.

Outros nomes e marcas comerciais podem ser usados neste documento como referência a outros proprietários de nomes ou marcas ou a seus produtos. A Dell Inc. nega qualquer interesse de propriedade em marcas e nomes comerciais que não sejam seus.

Modelol E1709Wc

Julho 2008 Rev. A00

# Instalação do monitor

Guia do utilizador do monitor de ecrã plano Dell™ E1709W

- Fixação da base
- Ligação do monitor
- Organização dos cabos
- Remover a base
- Removing the Stand for VESA wall mount

### Fixação da base

MOTA: O suporte é retirado do monitor quando for transportado da fábrica.

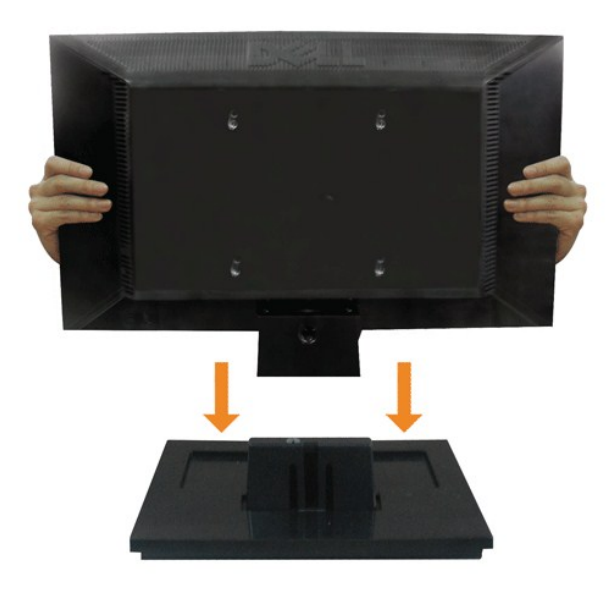

Para anexar a base do suporte no monitor:

- 1. Coloque a base de suporte do monitor em uma superfície de mesa estável.
- Deslize o corpo de suporte do monitor na direção correta para baixo até que a parte de trás fique presa no lugar com um clique.

# Ligação do monitor

MISE EN GARDE : Antes de iniciar qualquer procedimento desta seção, leia as instruções de segurança.

Para ligar o seu monitor ao computador, siga os seguintes passos/instruções:

Desligue o computador e desconecte o cabo elétrico.
 Conecte o cabo do conector do monitor na porta de vídeo correspondente de seu computador.

Ligação do cabo VGA de cor azul

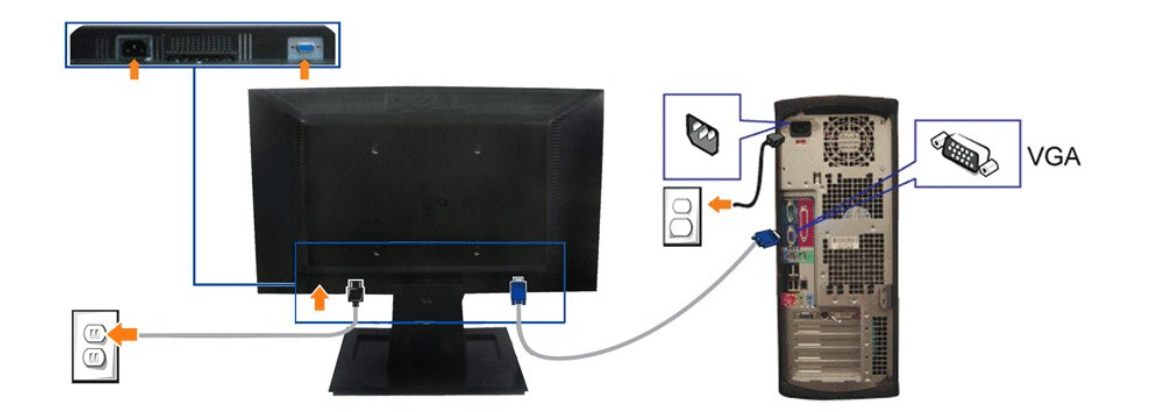

MOTA: Os Gráficos são usados apenas para efeitos de ilustração. O aspecto do computador pode variar.

# Organização dos cabos

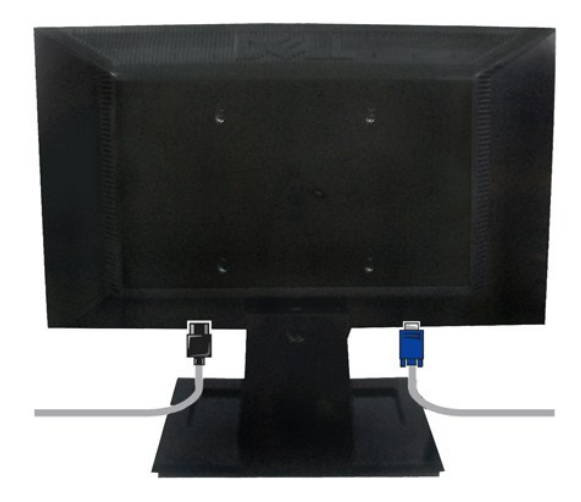

Depois de instalar todos os cabos necessários no monitor e no computador (consulte <u>Conexão do monitor</u> para saber como instalar os cabos) use o portacabo para organizar os cabos de maneira apropriada, como mostrado acima.

### Remover a base

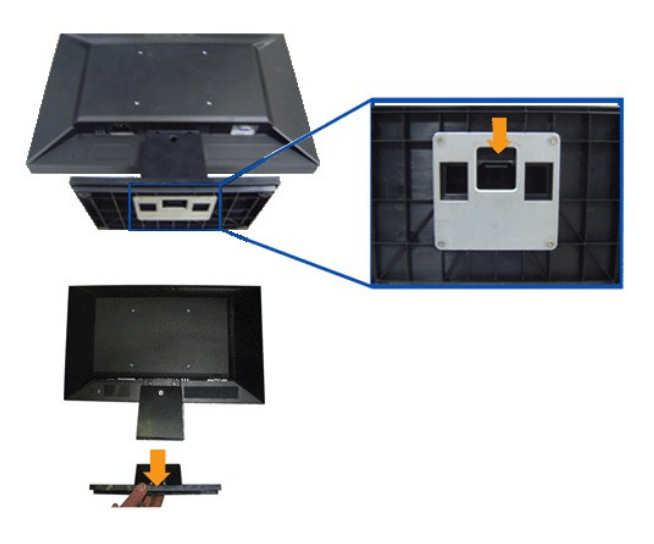

Para remover a base do suporte no monitor:

- 1. Coloque o painel de monitor em cima de um pano macio ou almofada sobre uma mesa plana estável.
- 2. Pressione por alguns segundos para liberar a lingueta ao retirar a base do suporte do monitor.

# Remover a base para a montagem na parede VESA

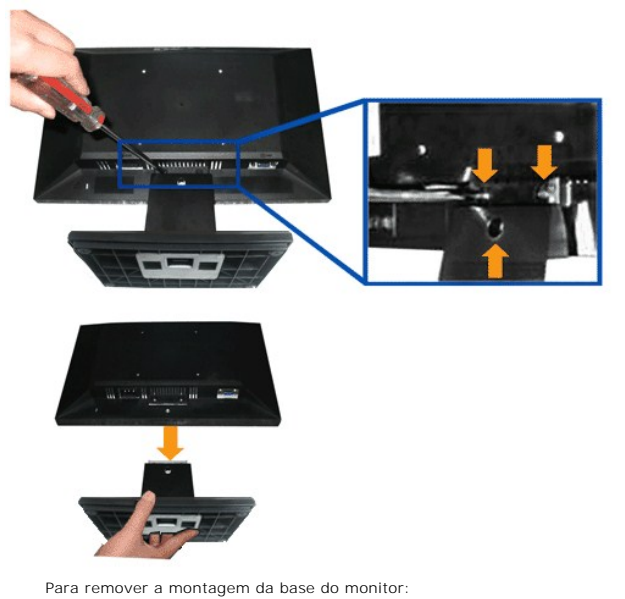

- 1. Coloque o painel de monitor em cima de um pano macio ou almofada sobre uma mesa plana estável.
- 2. Use uma chave de fenda para remover os três parafusos da base do monitor conforme monstrado nas imagens abaixo.
- 3. Remova a montagem da base do monitor.

# Solução de problemas

Monitor de painel plano Dell™ E1709W

- Autoteste
- Problemas comuns
- Problemas específicos do produto

ATENÇÃO: Antes de iniciar qualquer procedimento desta seção, siga as instruções de segurança

#### Autoteste

O monitor possui um recurso de autoteste que permite verificar se está funcionando de maneira adequada. Se o monitor e o computador estão devidamente conectados, mas a tela permanece escura, execute o autoteste do monitor seguindo estes passos:

- Desligue o computador e o monitor. Desconecte o cabo de vídeo da parte traseira do computador. Para garantir uma operação de autoteste adequada, remova o analógico (conector azul) 2. da parte traseira do computador
- 3. Ligue o monitor.

A caixa de diálogo flutuante aparecerá na tela (sobre um fundo preto) se o monitor não conseguir detectar um sinal de vídeo e estiver funcionando corretamente. Durante o modo de autoteste, o LED de funcionamento permanece verde. Além disso, dependendo da entrada selecionada, uma das caixas de diálogo abaixo aparecerá continuamente na tela.

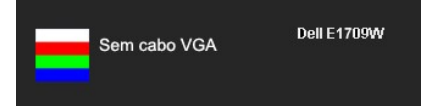

Esta caixa também aparecerá durante a operação normal do sistema se o cabo de vídeo estiver desconectado ou danificado. Desligue o monitor e reconecte o cabo de vídeo; em seguida, ligue o computador e o monitor.

Se a tela do monitor permanecer sem imagem após o procedimento anterior, verifique o controlador de vídeo e o computador, porque o monitor está funcionando normalmente

💋 NOTA: Verificação do recurso de autoteste não disponível para os modos de vídeo S-Video, Composto e Componente.

#### **Diagnóstico integrado**

O monitor tem uma ferramenta de diagnóstico integrado que ajuda a determinar se a anormalidade da tela que você está tendo é um problema inerente do monitor, ou do computador e da placa de vídeo.

💋 NOTA: É possível executar o diagnóstico integrado apenas quando o cabo de vídeo está desconectado e o monitor está no modo de autoteste.

Para executar o diagnóstico integrado:

- Certifique-se de que a tela esteja limpa (sem partículas de poeira na superfície da tela).
- Desconecte o(s) cabo(s) de vídeo da parte traseira do computador ou do monitor. O monitor entrará no modo de autoteste.
- Pressione e segure os botões
   Inspecione cuidadosamente a tela quanto a anormalidades.
   Pressione e segure os botões
- Pressione o botão **A** no painel frontal novamente. A cor da tela muda para vermelho. Inspecione a tela quanto a anormalidades. 5.
- 6. 7. Repita os passos 5 e 6 para inspecionar a tela em verde, azul, e branco.

O teste estará concluído quando aparecer a tela branca. Para sair, pressione o botão \Lambda novamente.

Se você não detectar nenhuma anormalidade na tela depois de usar a ferramenta de diagnóstico integrada, significa que o monitor está funcionando normalmente. Verifique a placa de vídeo e o computador.

#### Problemas comuns

A tabela a seguir contém informações gerais sobre problemas comuns que o monitor pode apresentar e as possíveis soluções.

| Sintomas comuns    | O que ocorre | Possíveis soluções                                                              |
|--------------------|--------------|---------------------------------------------------------------------------------|
| Sem vídeo / LED de | Sem imagem   | 1 Certifique-se de que o cabo de vídeo ligado ao monitor e ao computador esteja |

| funcionamento apagado                                                 |                                                               | <ul> <li>devidamente conectados e firmes.</li> <li>Verifique se a tomada elétrica está funcionando corretamente usando qualquer<br/>equipamento elétrico.</li> <li>Certifique-se de que o botão liga/desliga esteja totalmente pressionado.</li> </ul>                                                                                                    |
|-----------------------------------------------------------------------|---------------------------------------------------------------|----------------------------------------------------------------------------------------------------|
| Sem vídeo / LED de<br>funcionamento aceso                             | Sem imagem ou brilho                                          | <ol> <li>Aumente os controles de brilho e contraste através do OSD.</li> <li>Execute a verificação do recurso de autoteste do monitor.</li> <li>Verifique se há pinos tortos ou quebrados no conector de vídeo.</li> <li>Execute o diagnóstico integrado.</li> </ol>                                                                                                    |
| Foco ruim                                                             | Imagem desfocada, borrada ou<br>com fantasmas                 | <ol> <li>Realize o Ajuste automático através do OSD.</li> <li>Ajuste os controles de Fase e Clock de pixel através do OSD.</li> <li>Elimine os cabos de extensão de vídeo.</li> <li>Redefina o monitor para as Configurações de fábrica.</li> <li>Altere a resolução de vídeo para a proporção correta (16:10).</li> </ol>                                                                                                    |
| Vídeo trêmulo                                                         | imagem ondulada ou em<br>movimento fino                       | <ol> <li>Realize o Ajuste automático através do OSD.</li> <li>Ajuste os controles de Fase e Clock de pixel através do OSD.</li> <li>Redefina o monitor para as Configurações de fábrica.</li> <li>Verifique os fatores do ambiente.</li> <li>Coloque e teste o monitor em outro local.</li> </ol>                                                                                                    |
| Faltam alguns pixels                                                  | Tela de LCD com pontos                                        | <ol> <li>Desligue e ligue novamente.</li> <li>Pixel permanentemente desligado é um defeito natural que ocorre na tecnologia de<br/>LCD.</li> <li>Execute o diagnóstico integrado.</li> </ol>                                                                                                    |
| Pixels permanentes                                                    | Tela de LCD com pontos claros                                 | <ol> <li>Desligue e ligue novamente.</li> <li>Pixel permanentemente desligado é um defeito natural que ocorre na tecnologia de<br/>LCD.</li> <li>Execute o diagnóstico integrado.</li> </ol>                                                                                                    |
| Problemas de brilho                                                   | Imagem fraca ou clara demais                                  | <ol> <li>Redefina o monitor para as configurações de fábrica.</li> <li>Ajuste automático através do OSD.</li> <li>Ajuste os controles de brilho e contraste através do OSD.</li> </ol>                                                                                                    |
| Distorção geométrica                                                  | A tela não está corretamente<br>centralizada                  | <ol> <li>Redefina o monitor para as configurações de fábrica.</li> <li>Ajuste automático através do OSD.</li> <li>Ajuste os controles de brilho e contraste através do OSD.</li> </ol>                                                                                                    |
| Linhas horizontais/verticais                                          | A tela tem uma ou mais linhas                                 | <ol> <li>Redefina o monitor para as configurações de fábrica.</li> <li>Realize o Ajuste automático através do OSD.</li> <li>Ajuste os controles de Fase e Clock de pixel através do OSD.</li> <li>Realize a verificação do recurso de autoteste do monitor e determine se essas linhas também estão presentes no modo de autoteste.</li> <li>Verifique se há pinos tortos ou quebrados no conector de vídeo.</li> <li>Execute o diagnóstico integrado.</li> </ol>                                                                                |
| Problemas de sincronismo                                              | A tela está embaralhada ou<br>parece estar rachada            | <ol> <li>Redefina o monitor para as configurações de fábrica.</li> <li>Realize o Ajuste automático através do OSD.</li> <li>Ajuste os controles de Fase e Clock de pixel através do OSD.</li> <li>Realize a verificação do recurso de autoteste do monitor e verifique se a tela<br/>embaralhada também aparece no modo de autoteste.</li> <li>Verifique se há pinos tortos ou quebrados no conector de vídeo.</li> <li>Reinicie o computador no <i>modo seguro</i>.</li> </ol>                                                                  |
| Questões relacionadas com a<br>segurança                              | Sinais visíveis de fumaça ou<br>faíscas                       | <ol> <li>Não execute nenhum passo da solução de problemas.</li> <li>Entre em contato com a Dell imediatamente.</li> </ol>                                                                                                    |
| Problemas intermitentes                                               | Monitor apresenta defeitos de<br>vez em quando                | <ol> <li>Certifique-se de que o cabo de vídeo ligado ao monitor e ao computador esteja<br/>devidamente conectados e firmes.</li> <li>Redefina o monitor para as configurações de fábrica.</li> <li>Execute a verificação do recurso de autoteste do monitor e determine se o problema<br/>intermitente também ocorre no modo de autoteste.</li> </ol>                                                                                                    |
| Falta de cor                                                          | Imagem sem cor                                                | <ol> <li>Execute a verificação do recurso de autoteste do monitor.</li> <li>Certifique-se de que o cabo de vídeo ligado ao monitor e ao computador esteja<br/>devidamente conectados e firmes.</li> <li>Verifique se há pinos tortos ou quebrados no conector de vídeo.</li> </ol>                                                                                                    |
| Cor errada                                                            | Cor da imagem precária                                        | <ol> <li>Altere o Modo de configuração de cor no OSD de Configuração de cor para Gráficos ou<br/>Vídeo dependendo da aplicação.</li> <li>Tente diferentes configurações predefinidas de cor no OSD de configurações de cor.<br/>Ajuste o valor R/G/B no OSD de configurações de cor se o gerenciamento de cor está<br/>desligado.</li> <li>Altere o Formato de cor de entrada para PC RGB ou YPbPr no OSD Configuração<br/>avançada.</li> <li>Execute o diagnóstico integrado.</li> </ol>                                                        |
| Retenção de uma imagem<br>estática no monitor por um<br>longo período | Sombra frada da imagem<br>estática exibida aparece na<br>tela | <ol> <li>Use o recurso de Gerenciamento de energia para desligar o monitor sempre que não for<br/>usado (para mais informações, consulte <u>Modos de gerenciamento de energia</u>).</li> <li>Ou então, use um protetor de tela de imagem dinâmica.</li> <li>No Menu OSD, sob Ajustar para configurações de fábrica selecione Enable LCD<br/>Conditioning (Ativar condicinamento de LCD). Esta opção pode levar diversas horas<br/>antes que a imagem seja excluída.</li> <li>NOTA: Burn-in da imagem não é coberto pela sua garantia.</li> </ol> |

# Problemas específicos do produto

| Sintomas específicos                                                 | O que ocorre                                                                                                    | Possíveis soluções                                                                                                    |
|----------------------------------------------------------------------|----------------------------------------------------------------------------------------------------|----------------------------------------------------------------------------------------------------|
| A imagem da tela é pequena<br>demais                                 | A imagem está centralizada na<br>tela, mas não preenche a área<br>de visualização.                                                                                            | <ol> <li>Redefina o monitor para as Configurações de fábrica.</li> </ol>                                                                                                    |
| Não é possível ajustar o vídeo<br>com os botões no painel<br>frontal | O sistema de OSD não aparece<br>na tela                                                                                                    | Desligue o monitor e desconecte o cabo de alimentação e, em seguida, volte a conectar<br>o cabo e a ligar o monitor.                                                                                                    |
| Sem sinal de entrada ao<br>pressionar os controles do<br>usuário     | Sem imagem, a luz do LED é<br>azul. Ao pressionar a tecla<br>"up" (acima), "down" (abaixo)<br>ou "Menu" a mensagem "No<br>input signal " (Sem sinal de<br>entrada) aparecerá. | <ol> <li>Verifique a origem do sinal. Certifique-se de que o computador não esteja no modo de<br/>economia de energia movendo o mouse ou pressionando qualquer tecla no teclado.</li> <li>Verifique se o cabo de sinal está conectado devidamente. Se for necessário, reconecte o<br/>cabo de sinal.</li> <li>Reinicie o computador ou o reprodutor de vídeo.</li> </ol> |
| A imagem não preenche a tela.                                        | A imagem não preenche a<br>altura ou a largura da tela.                                                                                                    | <ol> <li>Devido a diferentes formatos de vídeo (proporção) de DVDs, o monitor pode exibir em<br/>tela cheia.</li> <li>Execute o diagnóstico integrado.</li> </ol>                                                                                                    |